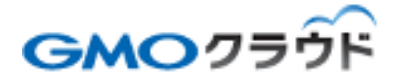

## ★ KEY SELECT

### GMO クラウド ALTUS Basic シリーズ CMS パッケージオプション

## — Plesk 操作手順書 —

01版 2015年11月

#### ■Plesk へのログイン

#### STEP1 ログイン画面へアクセス

Plesk のログイン URL は「セットアップ情報」に記載されています。接続後は警告ポップアップが表示されるので、[はい]をクリックしてください。(SSL での暗号化通信は行われています。)

https://IP アドレス:8443

- IP アドレスはスタティック NAT で紐付けたグローバル IP アドレスを使用してください。
- ドメイン名で接続する場合、該当サーバーで名前解決ができることが前提です。
- Plesk は自己証明書を適用しており、SSL 証明書機関が発行する証明書が適用されてい ません。その為、接続時に警告ポップアップが表示されます。

| この Web サイトで提示              | されたセキュリティ証明書は、             | 、信頼された証明機関から発行されたものではありませ  |
|----------------------------|----------------------------|----------------------------|
| この Web サイトで提示              | されたセキュリティ証明書は、             | 別の Web サイトのアドレス用に発行されたものです |
| セキュリティ証明書の間<br>取る意図が示唆されてい | 題によって、詐欺や、お使い<br>る場合があります。 | のコンビューターからサーバーに送信される情報を盗み  |
| このページを閉じて、こ                | の Web サイトの閲覧を続行            | しないことを推奨します。               |
| ② ここをクリックしてお               | この Web ページを閉じる。            |                            |

STEP2 ログイン

ログイン画面に遷移するので、必要情報を入力して[ログイン]をクリックしてください。 こちらの情報も「セットアップ情報」に記載されています。

| Plesk       |       |
|-------------|-------|
| ユーザ名        | root  |
| バスワード       | ••••• |
| インターフェイス言語  | デフォルト |
| パスワードを忘れた場合 | ログイン  |

メールアカウントの設定

メールアカウントの設定には DNS とグローバル IP アドレスの紐付けが完了している必要がございます。

また、利用するクライアント PC などは、DNS を正しく利用できる設定が完了している必要がございます。

Web Host Edition(無制限ドメイン)をご利用のお客さまは <u>STEP 1</u>に進んでください。 Web Pro Edition(30ドメイン)をご利用のお客さまは <u>STEP 1</u>に進んでください。 Web Admin Edition(10ドメイン)をご利用のお客さまは <u>STEP 2</u>に進んでください。 STEP1 コントロールパネルへアクセス

[契約]画面にある、該当ドメイン名の[コントロールパネルで開く]をクリックします。

 Plesk12 が搭載されているサーバーの MTA(メールサーバー)は初期状態では qmail に なっています。

| Pleck<br>Web Heat Edition                                                                                       | AZ-                                                     |                                      |               |                    |           |             |              |                         | 0007-701 M & 02228 & 543                     |
|----------------------------------------------------------------------------------------------------|---------------------------------------------------------|--------------------------------------|---------------|--------------------|-----------|-------------|--------------|-------------------------|----------------------------------------------|
| 金キーム<br>日本395699-63<br>正朝年<br>1999-                                                                             | No.L.<br>ドメイン<br>システムに説明された下ってのよんの<br>物語がするため、正式自己のならない | -42 MT SHAP BITCH ET.<br>ENRL TUCK 1 | at wat south  | MUNITIPO 2004-2083 | L40-L/447 | 80752278873 | R. 49370-585 | FIGURE OF THE STATUS OF | € 13250-000<br>100.7723 (303607279-04766370) |
| 0.0402                                                                                                    | ● -69942 ● 8285 ¥ 7                                     | 97-71L   @FX40.±4073                 | UBER @ 95574C | 487                |           |             |              |                         | 5 B                                          |
| Q 7-637%                                                                                                    | E 6464                                                  | オスティングライナ                            | NEW           | 507078+            |           |             | 1974-0       |                         | - AROLDINE IN MICH.                          |
| ServerShold by<br>Could have                                                                                    | SET 1 P                                                 | <u>@</u> 9±254                       | 107, (10      | 75 35,2894         |           | 17.46       | 6546/9       |                         | Pass-outer                                   |
| <ul> <li>マーパ資料</li> <li>マール公司区</li> <li>Nordhes</li> <li>マール公本二月ング</li> <li>▲ EDE</li> </ul>                    |                                                         |                                      |               |                    |           |             |              |                         |                                              |
| 0 74 30746<br>a 307466397960<br>3<br>\$<br>\$<br>\$<br>\$<br>\$<br>\$<br>\$<br>\$<br>\$<br>\$<br>\$<br>\$<br>\$ |                                                         |                                      |               |                    |           |             |              |                         |                                              |

#### STEP2 [メール]をクリック

| Plesk<br>Web Host Edition                                                                                                    | ロジイン名: test ~<br>ウェブスペース guide.gmocloud             |                    | 後素            | ٩                       | Parallels    |
|----------------------------------------------------------------------------------------------------|-----------------------------------------------------|--------------------|---------------|-------------------------|--------------|
| ウェブサイトとドメイン メール アプリケーション                                                                                                    | ファイル ファイル共有                                         | 統計 サーバ             | 2-7           | マイ・プロファイル               |              |
| ウェブサイトとドメイン                                                                                                    |                                                     |                    |               |                         |              |
| ウェブサイトの設定と管理を行います。1 つのウェブスペース内で<br>新しいドメインを追加 新しいサプドメインを追加 新し                                                                                           | 多数のウェブサイトをホストするこ<br>いドメインエイリアスを追加                   | とができます。<br>?       | 4             | <u>パックアップマ</u> データベース   | <u>17-91</u> |
| guide.gmocloud.com         ホスワインが設定           ウェブサイトの場所:         httpdocs/         Pアドレス:           豪酢         マンビュー         土物保止         熟加         説明 |                                                     | 2522-1489522       |               |                         |              |
| 次のいずれかの方法でウェブサイトの作成を開始                                                                                                    | ×                                                   | WardPress.         |               |                         |              |
| アプリケーション<br>ウェラアラリケーション(WordPress, Drupal など)をインストー<br>ルイサイトを作成します。<br>● アプリケーション冬インストール                                                                | <b>カスタムウェブサ 仆</b><br>サイトのコンデンパをアップロー<br>27・イル 目 テータ | れ、データベースを作成<br>ペース | . <b>末</b> す。 | CF CloudFlare<br>システム概要 |              |

#### STEP3 [メールアドレスの作成]をクリック

| ウェブサイトとドメイン                               | メール               | アプリケーション                | ファイル                  | ファイル共有                   | 統計               | サーバ                | ユーザ                | マイ・プロファイル                       |
|-------------------------------------------|-------------------|-------------------------|-----------------------|--------------------------|------------------|--------------------|--------------------|---------------------------------|
| *                                         |                   |                         |                       |                          |                  |                    |                    |                                 |
| メールアドレス メールさ                              | 金定                |                         |                       |                          |                  |                    |                    |                                 |
| ドメイルに短付けられたメール<br>応答、1 つ以上のメールアド<br>できます。 | レアカウントを<br>レスへのメー | 作成・管理します。名<br>ル転送などを設定す | -メールアカウン/<br>ることができます | に対し、メールボック<br>っまた、アンチスパム | クス、同じメ<br>ムやアンデク | ールボックスド<br>ライルスサーも | こ追加できる;<br>ごスを使用でき | メールアドレス (メールエッ<br>ぎる場合は、これらをセッ) |
| 🕞 メールアドレスを作成                              | 💈 使用量             | 統計を更新 🔀 削               | 159                   |                          |                  |                    |                    |                                 |
| アイテムが見つかりません                              |                   |                         |                       |                          |                  |                    |                    |                                 |
|                                           |                   |                         |                       |                          |                  |                    |                    |                                 |

#### STEP4 必要項目を入力

必要項目を記入して、[OK]をクリックします。

パスワードは安易なフレーズではなく、パスワード強度が[強]以上のフレーズで設定してください。

パスワード設定に関する詳細は、セキュリティー対策のお願いをご確認ください。

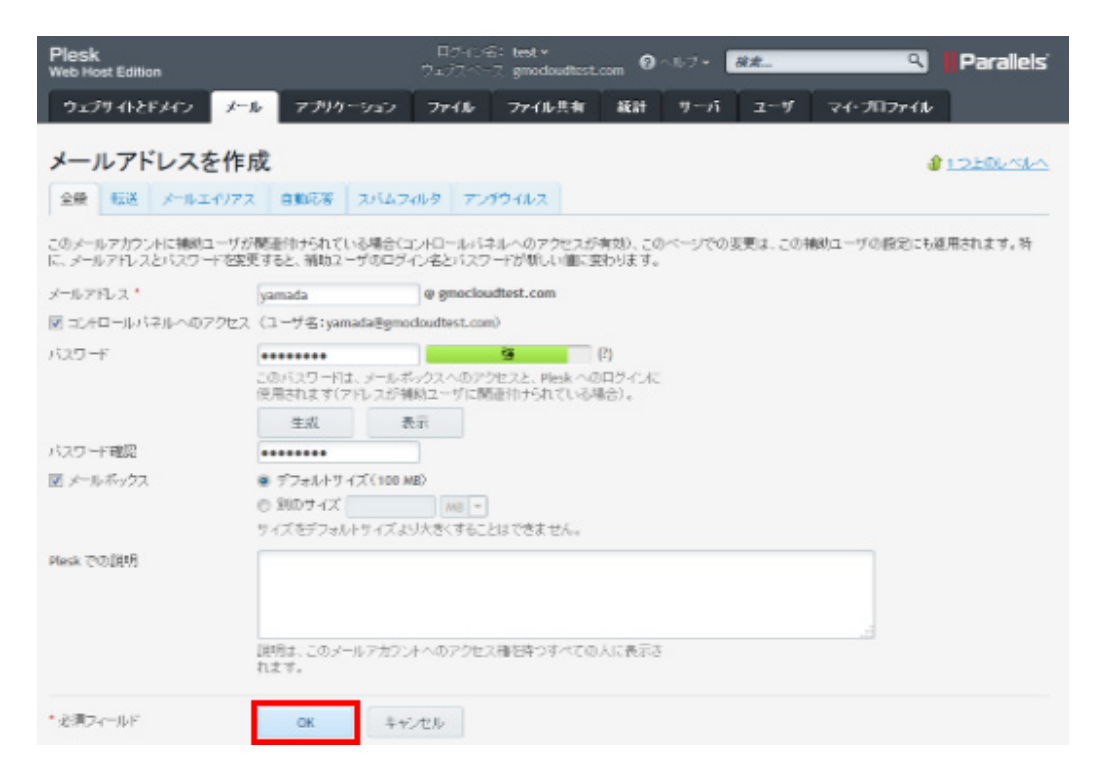

#### STEP5 設定完了

設定が完了すると、「情報:メールアドレス\*\*\*@\*\*\*\*.\*\*が作成されました」と表示されます。

| Plesk<br>Web Host Edition                           |                                             | : test +<br>7. gmocloudtest.com 0 | ヘルジャ 秋浦                         | ٩                               | Parallels            |
|-----------------------------------------------------|---------------------------------------------|-----------------------------------|---------------------------------|---------------------------------|----------------------|
| ウェブサイトとドメイン メール                                     | アプリケーション ファイル                               | ファイル共有 統計                         | サーバューザ                          | マイ・プロファイル                       |                      |
| メール                                                 |                                             |                                   |                                 |                                 |                      |
| ● 情報: メールアドレス ywnada@yma                            | scloudtest.com が作れされました。                    |                                   |                                 |                                 |                      |
| メールアドレス メール酸定                                       |                                             |                                   |                                 |                                 |                      |
| ドメインに増付けられたメールアカウント<br>応答、1 つ以上のメールアドレスへのメ<br>できます。 | 8件成・管理します。各メールアカウントに<br>ール転送などを設定することができます。 | こ対し、メールボックス、同じメ<br>また、アンチスバムやアンデ  | ールボックスに追加できるメ<br>2イル・スサービスを使用でき | ペールアドレス(メールエイ)<br>16場合は、これらをセット | ノアス)数、自動<br>アップすることも |
| ◎メールアドレスを作成   撃 使用:                                 | 量統計を更新 💢 削除                                 |                                   |                                 |                                 | ٩                    |
| 合計1件                                                |                                             |                                   | ~-                              | ージあたりのエントリ数: 1                  | 0 25 <u>100 オペで</u>  |
| ■ メールアドレス ▲                                         | ユーザ                                         |                                   | 使用量                             |                                 |                      |
| yamada@emocloudtest.com                             | yamada@gr                                   | nocloudtest.com                   | 100 MB 中、0                      | 8使用                             | 00                   |
| 合計1件                                                |                                             |                                   | ~                               | ージあたりのエンドリ数: 1                  | 0 25 100 TAT         |

続けてメールアドレスを追加する場合は、STEP3から繰り返して登録を実施して下さい。

以上で作業は終わりです。

### ■ 本マニュアルおよびパッケージ設定に関するお問い合わせ先 株式会社 KEY SELECT

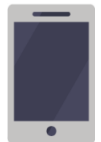

電話(平日 9:00~17:00) 03-4589-5552

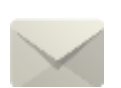

Email(24 時間受付) support@keyselect.co.jp

# ご契約に関するお問い合わせ先 GMO クラウド株式会社

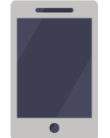

電話(平日 9:00~19:00) 03-6415-7087

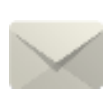

Email(24 時間受付) cr-qa@gmocloud.com

## その他のお問い合わせ先 GMO クラウド株式会社

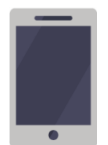

電話(平日 9:00~19:00) 03-6415-7088

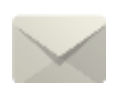

Email(24 時間受付) jp\_support@gmocloud.com

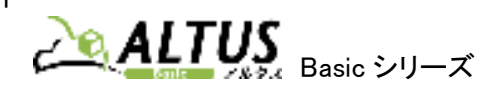

Plesk 操作手順書